## 兴业基金管理有限公司开放式基金网上交易开户指南

一、 登录兴业基金网上直销系统,点击"免费注册"。

| 1      | 用户语  | 登录    | 机构登录      |       |
|--------|------|-------|-----------|-------|
|        | 1    | 请输入手  | 机号/身份证    | -     |
|        | A    | 请输入6- | -16位字母、数字 |       |
|        |      |       |           | 忘记密码? |
|        | U    | 验证码   |           | 6/32  |
|        |      |       | 立即登录      | 3     |
|        | 我已   | 阅读并同意 | 《隐私政策》    | 20113 |
| ,<br>M | 建议使用 | 用谷歌浏览 | 躍         | 免费注册  |

二、 进入新用户注册页面,使用手机号进行注册,并设置登陆密码。

| 请输入手机号码       |                                                                                                    |
|---------------|----------------------------------------------------------------------------------------------------|
| 请输入图片中的数字     | 425                                                                                                    |
| 请输入验证码        | 获取验证码                                                                                                    |
| 请输入6-16位字母、数字 |                                                                                                    |
| 请输入6-16位字母、数字 | <u></u>                                                                                                    |
| 我已阅读并同意《隐私政策》 |                                                                                                    |
| 提交            |                                                                                                    |
|               | <ul> <li>请输入手机号码</li> <li>请输入图片中的数字</li> <li>请输入验证码</li> <li>请输入6-16位字母、数字</li> <li>请输入6-16位字母、数字</li> <li>【我已阅读并同意《隐私政策》</li> <li>提交</li> </ul> |

三、注册成功,点击立即关联银行卡。

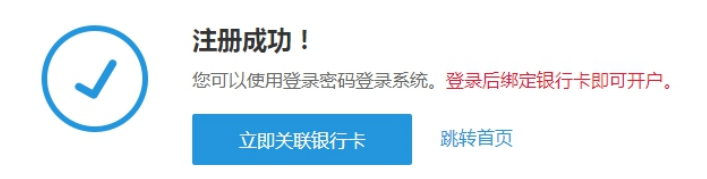

四、上传身份证人像面和国徽面,点击"下一步"。

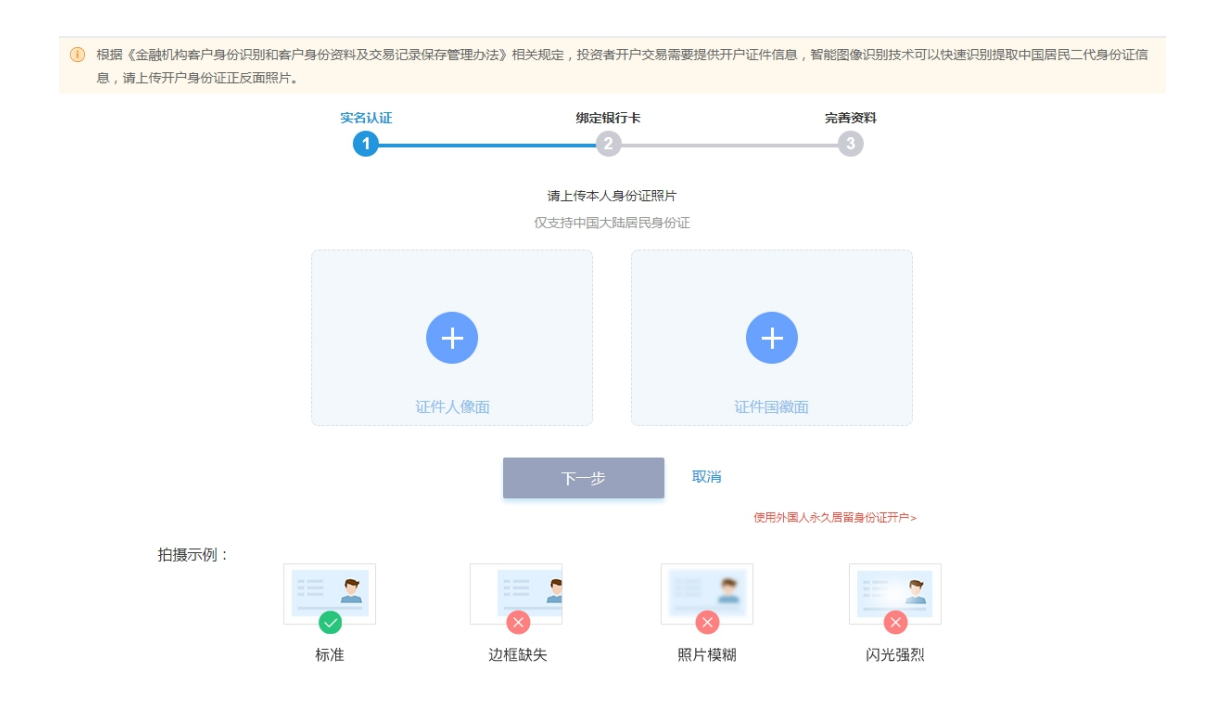

五、 选择您用于申购支付与赎回所使用的银行卡以及相应渠道(以兴业银行为例)。

| 身份                  | <ul><li>验证 绑定银</li><li>1</li><li>2</li></ul> | 行卡 完善个人(   | 言息 开户成功<br>4 |                   |
|---------------------|----------------------------------------------|------------|--------------|-------------------|
|                     |                                              |            |              |                   |
| <mark>请选择银行卡</mark> |                                              |            |              |                   |
| € 华夏银行              | 图 中国工商银行                                     | (パ) 浦东发展银行 | ♥ 兴业银行       | ▶ 中国建设银行          |
| 📥 广东发展银行            | 3 北京银行                                       | 中国交通银行     | ✦上海银行        | 😲 中国农业银行          |
| <b>⑧</b> 民生银行       | 🕕 中信实业银行                                     | 🚱 中国银行     | Bank 光大银行    | <b>「</b> 中国邮政储蓄银行 |
| ***** 平安银行          | 🙆 中国招商银行                                     |            |              |                   |

六、输入银行卡号、预留手机号以及短信验证码,点击"下一步"。

| 身份验证<br>1           | 绑定银行卡<br>2    | 完善个人 | 信息 开户成功 | 5 |
|---------------------|---------------|------|---------|---|
| * 真实姓名              |               |      |         |   |
| * 国家或地区             | 中国            |      |         |   |
| * 证件类型              | 身份证           |      |         |   |
| * 证件号码              |               |      |         |   |
| *银行名称               | <b>⑤</b> 兴业银行 | 汇收付  |         |   |
| * 银行 <del>卡</del> 号 | 请输入银行卡号       |      |         |   |
| *银行预留手机号码           | 请输入银行预留手机     | 八号码  |         |   |
|                     | () 请输入手机号码    |      |         |   |
| * 图形验证码             | 请输入图片中的数字     | 2    | 5698    |   |
| * 短信验证码             | 请输入验证码        |      | 获取验证码   |   |
|                     |               |      |         |   |
|                     |               |      |         |   |
|                     | 下一步           | 返回   |         |   |

七、完善个人信息,并设置交易密码,勾选我已同意《兴业基金网上交易协议》、《兴业基金投资者权益须知》,点击"下一步"。

| * 电子邮箱         | 请输入电子邮箱                                                                                                    |                                                                                                    |
|----------------|----------------------------------------------------------------------------------------------------|----------------------------------------------------------------------------------------------------|
| * BQ <u>NV</u> | 党政机关负责人及管理人员 🗸                                                                                                    |                                                                                                    |
| * 邮编           | 请输入邮编                                                                                                    |                                                                                                    |
| * 婚姻状况         | 未婚 ~                                                                                                    |                                                                                                    |
| 职务             | 请输入职务                                                                                                    |                                                                                                    |
| * 个人年收入        | 1万~10万 ~                                                                                                    |                                                                                                    |
| * 居民税收类型       | 请选择 ~                                                                                                    |                                                                                                    |
| * 设置交易密码       | 请输入6-16位密码 🕮                                                                                                    |                                                                                                    |
| * 确认交易密码       | 请输入6-16位密码 🕮                                                                                                    |                                                                                                    |
| 其他信息           | 请确认您在资金交易规模和投资经验上是否满足以下                                                                                                    | 条件:(若不满足则不勾选)                                                                                                    |
|                | <ul> <li>金融资产不低于500万元人民币,或者最近3年个人年均4</li> <li>私募基金或者资产管理计划投资者,最近20个交易日金融万元</li> <li>具有2年以上证券、基金、期货、黄金、外汇等投资经历资者,或者属于《证券提货投资者适当性管理办法》第//<br/>融相关业务的注册会计师和律师</li> </ul> | 以入不低于50万元人民币<br>资产均不得低于人民币300万元,或者最近三年个人年均收入不低于人民币50<br>,或者具有2年以上金融产品设计、投资、风险管理及相关工作经历的自然人投<br>条第 (一)款所规定的专业投资者的高级管理人员、获得职业资格认证的从事金 |
| * 本人保证         | <ul> <li>本人保证提供的信息真实、准确、完整,知晓并确认若提<br/>构稿不承担由此导致的关于适当性不匹配的任何后果,目<br/>影响投资者分类的,应当在30日内进行更新并告知基金制</li> <li>我已同意《兴业基金网上交易协议》、《兴业基金投资;</li> </ul>                         | 供的信息不真实、不准确、不完整的,应该依法承担相应法律责任,基金销售机<br>)有权拒绝销售产品或提供服务。本人已知晓并确认提供信息发生重要变化、可能<br>1售机构,否则本人承担由此造成的不利后果。<br>音权益须知》                      |
|                | 下一步返回                                                                                                    |                                                                                                    |

八、网上交易开户成功,点击"立即登录"。

| 身份验证 | 绑定银行卡<br>2                      | 完善个人信息                        | 开户成功<br>4 |  |
|------|---------------------------------|-------------------------------|-----------|--|
| (    | <b>网上交易</b><br>您可以使用登<br>开户成功啦! | <b>开户成功!</b><br>绿密码登录系统并购买基金。 |           |  |
|      | 立即                              | 登录                            |           |  |

九、按照系统提示信息,完成《投资者风险调查问卷》。

| 1 | 根据证监会关于基金销售管理的相关规定,我们需要对投资者进行风险等级<br>果基金风险等级大于您的风险承受力,系统会作出风险提示。详情请见《基 | 评测,在基金认申购时,系统会对您的风险承受力和基金的风险等级进行<br>金销售适用性规则》 |
|---|------------------------------------------------------------------------|-----------------------------------------------|
| i | 为了给您提供个性化的理财服务,我们需要对您的理财需求倾向进行评估,<br>选出每个题目中最适合您的选项。                   | 烦请完成如下问题。 提交之后我们会向您公布测试结果,请仔细阅读下面             |
| • |                                                                        |                                               |
| 1 | 1、您的主要收入来源是                                                            | 2、您的家庭可支配年收入为(折合人民币)?                         |
|   | ● 工资、劳务报酬                                                              | ○ 50万元以下                                      |
|   | ○ 生产经营所得                                                               | ○ 50—100万元                                    |
|   | ○ 利息、股息、转让等金融性资产收入                                                     | ○ 100—500万元                                   |
|   | ○ 出租、出售房地产等非金融性资产收入                                                    | ○ 500-1000万元                                  |
|   | ○ 无固定收入                                                                | ○ 1000万元以上                                    |

- 十、阅并同意《投资者类型及风险匹配告知书》和《风险揭示函》,点击"确认",完成开
- 户并登入网上交易。

| 投资者风险承受的                       | 能力评测                                                                                        |             |
|--------------------------------|---------------------------------------------------------------------------------------------|-------------|
| 根据证监会关于4<br>果基金风险等级;           | 基金销售管理的相关规定,我们需要对投资者进行风险等级评则,在基金认用购时,系统会对您的风险承受力和基金的<br>大于您的风险承受力,系统会作出风险提示。详情请见《基金销售适用性规则》 | 风险等级进行匹配,如  |
| 为了给您提供个<br>送出每个题目中             | 风险提示                                                                                        | P细阅读下面题目,   |
|                                | 投资者类型及风险匹配告知书                                                                               | <b>6/</b> 6 |
| 11、假设有两<br>损失;投资B预<br>么支配您的投注  | 根据您填写的投资者基本信息表,依据相关法律、法规的规定,我司将您认定为 普通投资者。                                                  |             |
| ○ 全部投资                         | 结合您填写的风险测评问卷以及其它相关信息,我司对您的风险承受能力进行了综合评估,现得到评估结果如下:                                          |             |
| ○ 同时投资                         | 忽的风险承受能力为:进 <u>税型</u> ,依据我司的投资者与产品、服务风险等级匹配规则,您的风险承受能力等级与我司高等级产品相匹配。                        |             |
| ○ 同时投资                         | 我司在此郑重提醒,我司向您销售的产品或提供的服务将以您的风险承受能力等级<br>和投资品种、期限为基础,若您提供的信息发生任何重大变化,您应当及时以书面方式              |             |
| ● 全部投资                         | 通知我司。我司建议您审慎评判自身风险承受能力、结合资深投资行为,认真填写投资<br>P134 期限,计供出去增加投资制度                                |             |
| ✓ 我已同意 《                       | 四叶、光水、开展山中课的XX及开始。<br>投资老确认函                                                                |             |
|                                | 我已阅读并同意《投资者类型及风险匹配告知书》和《投资者确认函》                                                             |             |
| 温馨提示<br>1.投资人需确认在<br>2.本公司对投资人 | 取消 确认                                                                                       |             |
| 3.如投资人所选择                      | 的基金产品风险等级超过本问卷得出的风险承受等级时,投资人确认此投资行为是本人意愿,自行承担投资风险。                                          |             |